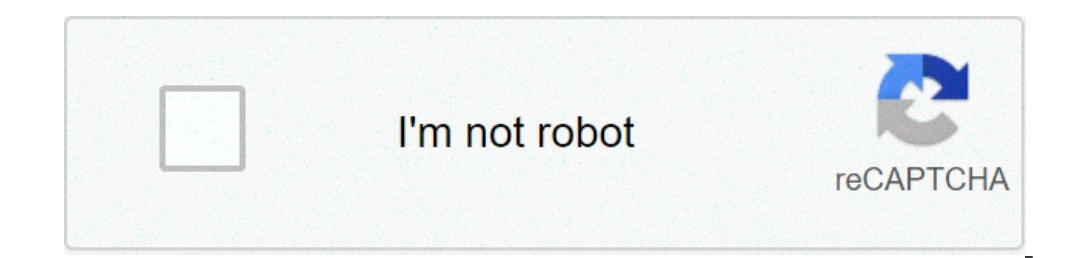

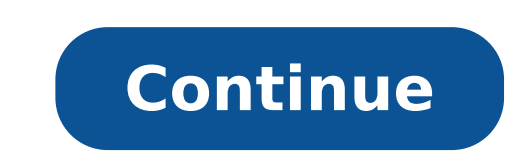

## Font style copy paste instagram

## Arabic font style copy paste instagram

Getting your Instagram for perfect aesthetics is a form of art. From the nursing seats to understand only the right captions, there are so many different ways to make your Instagram everything you want it to be. But apart from photos and captions, you can amplify your INSTA appearance using other characters and copy and gluing them in Instagram. You have your profile bio and didates to distinguish with the characters that will make it feel like you were again in the days of myspace. Past yes copying and paste the characters that will make it feel like you were again in the days of myspace. take your font and go. To find a font you like, there are many sites and apps that can help you. Some of your favorites include Instagram characters, fresh sources and lingojam. Each of these font generators is super easy to use and has thousands of different fonts and styles to choose from. Whether you want a font that feels flirty, serious, artistic or playful, you will have many options at your disposal. The interesting thing about these apps is that you don't have to copy and paste every single letter until you wrote what you want. You have what you want to write in the character you have chosen, everything that has remained to do is copy the word or words and paste them directly wherever you want to put them. If you are in your bio, caption or comment, you will finally have the aesthetics you want to put them. If you are in your bio, caption or comment, you want to put them. character is readable, try to keep it on the topic with the rest of your Instagram and keep it consistent throughout your account if you can. (Credit image: getty images) understand how to change the font in your bio instagram is not a difficult process A ¢ that they don't even need to download anything. To simplify things, all you have to do is copy text to one of the many insta generator tools, choose the font you like and paste it into your bio instagram. You will find the two-step process below, but before starting: because you want to customize the bio in this way, in any case instagram is one of the best social media platforms for artists and designers for your attention to sharing Images . But you want your profile to stand out in a crowded market, and an unusual kind of character will help you in this. Remember, you don't want to make him look infant or amateurs, so it's worth putting some time and consideration in choosing the perfect font. Some inspiration? Discover our free font list to help you decide the font would like you. The odd emoji is also good to break things and add some personality and color, but don't overdo it or your bio can become difficult to read. How to turn on dark modeas of instagram to remember It is that the modification of the insta bio involves the use of unicode characters, which are often not accessible for people who use screen reader, so surely you don't want all your bio into a different font. Most people just use change the font for their name, or a small part of their description. Remember, moreover, that the text update itself can have the same impact such as changing the font, if not More. The ideal Instagram Bio is generally short and sweet: few words fake, rather than long sentences. And don't forget to include all links related to other managed accounts, as well as relevant hashtags. With all this in mind, read on to find out how to change Font in your Instagram font generator. There are many available on the web, including Insta Fonts, Fancy Font and Cool Symbol, but our current favorite is meta tag font generator, because it makes it easier easy Like your character will appear within your Instagram Profile., type or paste the text you want to change in the entitled box 'Change the text'. Below, a list of characters will be displayed that can be used in Instagram, and how the text would appear in each of them. If you are visiting the site on the desktop or tablet, you will also see a mockup to the right of the way the text will appear in an Instagram profile. Meta Tag Font Generator makes it easy to preview the chosen font (Image Credit: Meta Tag Font Generator) Some of these characters are guite simple; Some use emoji and symbols, which can be created in a creative that inspires or completely stupid; And some will be almost impossible. You once found the font that works for you, use the 'Copy' button to copy the text. (Photo: Â, Â © Gavin Strange on Instagram now, click on your profile picture, and click the Edit Profile button. In the module that appears, paste the text into the appropriate box. Click Submit and Done.ã, if you don't like the appearance of the character you've chosen, you can easily go back to step one and choose another one. If you are using an iPhone or iPad and prefer a larger font selection, check fonts A for Instagram App for OS.ã, to find out other ways to optimize your account, and get more from Instagram, see ours Post on Instagram suggestions. Read more: (Image credit: Monotype on Instagram) If you find yourself scrolling through Instagram more casually than usual lately, you're not alone. While you're on the platform, can you also go to play 'What character of character are you?', Monotype Instagram filter game. It takes only a minute or so and provides a light diversion. It works a bit like the Harry Potter sorting hat, as there are only so many possible results, and that the Sorter is placed on your head - even if virtually. The selector then darts through a list of fonts until it lands on what he feels right for you. We tried it twice and we had stencils, and then global. We are quite happy with this. If you want any Insta tricks, see our post on how to change the character in your instagram bio, as well as our suggestions to increase instagram filter to give it a go for you? You'll first need to be on your cell phone. The simplest way is to go to the Monotype Instagram page. There, click on the Filters button, which is a smiley face (we didn't even know) .ã, you will get a video of the game in action; Click the face tab to see the filter in action (Image Credit: Monotype on Instagram) The monotype filter is similar to another doing rounds, "what are you?" The filter can be accessed from the Elliotisacoolguy page and works exactly at the same way.ã, some people, however, have not been too satisfied with their chosen character: nothing shows how accomplished and professional I am more than this: pic.twitter. com / xonl6mox3bmarch 29, 2020See Morewe thinking one Tantum Comic Sans is not too much to worry, but if you get through both games, you may need to do some consciousness, or perhaps our free font list for a while Inspiration. The function is used to move the text to an instant. Not everyone knows how to use these features. Fortunately, there are several easy methods to do it using your mouse, trackpad or other peripherals. Here is the Rundown on copy and paste. How to copy and paste in Windows 10 although Windows 20 although Windows 20 and paste functionality, there are some different ways to do it. Depending on the software, you can use the mouse, the IL The menu bar or a combination of all three to do the job. While you can create a topic that some methods are faster than others, the one you choose will be for the most for personal preference, so we will destroy each one in turn, and so you can choose the right mouse button on a space is usually displayed a menu with the option to paste. The keyboard command for copying is Ctrl + C and the keyboard command for the paste is Ctrl + C and the keyboard command for copying is Ctrl + C and the keyboard command for the paste. select copy image to save a duplicate to the clipboard. Then jump to step 3. For the text, click on the left key and drag the mouse cursor on the part of the document or the browser window you want to highlight. For folders and other items, right-click on the element once or left mouse button and drag a selection box around multiple files. If you want to move the keyboard, you can hold down CTRL, click multiple file or click the first item in a list while you keep moving, ã, and then click on the final element you want to copy is highlighted, right-click while you keep moving, and then click on the first item in a list while you keep moving. Step 3: Ã, once you have copied the image, text or the selected file, place the cursor in the position you want to copy it. Then right-click and select Paste from the text with a keyboard, use the arrow keys to navigate the flashing cursor on the sentence or on the paragraph you want to copy and press the Shift key. Continue to move the cursor to the text you want to duplicate, and a selection box - usually blue - will appear around it. Stop when you showed everything you want. For files and folders, you can use the Tab button to move between the sections of the folder is currently where a folder is highlighted, hold down the Shift key and use the arrow keys to cover all those you want. The images are a bit more difficult, but they use the same principle above. Using a combination of tab and arrow keys, access the image you want to select. Press and hold the Shift key and move the selection to it to highlight it. Step 2: Å, Once the file, text or image is highlighted, press and hold the CTRL key and press the C key to copy it. Although the commands of the software or shortcuts can interfere with the commands of the native Windows keyboard. In case of doubt regarding the correct combination of keys, search for the command functions directly within the application guide menu or with a web search. Step 3: Once the desired content is copied, access where You want to insert and keep the CTRL key again. This time, though, press the V key. Your image, text or folder should now be glued just where you want it. Method 3: Using the menu bar Step 1: Many applications have your menu system to enable copying, but highlighting what you want to copy. Step 2: Once you have highlighted the chosen content, look at the menu bar at the top of your application or folder and click on the Edit or Home Button menu. Select Copy from the resulting drop-down menu. If you can't locate that particular command, look for the classic symbol of the superimposed paper used in many applications to indicate the copy and paste into MacOS Although Windows and MacOS are different operating systems, perform copy and paste in a similar way. This means that it's just like Whether you are using the mouse, keyboard or in-app menus. Quick tips: Command + C Coping a highlighted element. Command + v Install a copied object. Method 1: Using the Mouse Step 1: Web you want to highlight. For files and folders, click on the item once. Alternatively, click and drag a selection box around multiple files. To easily highlight an image and select Copy Image to duplicate and save it to the clipboard. So go to step 3. Step 2: Å, once you've highlighted what vou want to copy, right-click while turning on any part of the content chosen and select Copy from the resulting drop-down menu. Step 3: It once you want it is copied, place the cursor to the position where you want to paste the content, hold the control and click, then select Paste from the resulting drop-down menu. Method 2: Using Step 1 keyboard commands: A, although it is a little more limited on Windows MacOS, you can use the Tab button to skip between the text boxes for selecting the keyboard. When you want to copy. Alternatively, use the mouse to put the pointer where you want it, and then use the above method. Files and folders can be selected in a very similar way. For images, use the mouse will be the best solution to highlight. Step 2: Once all selected, press and hold the Command key and press C to copy. Although that particular connection is quite universal, some specific macro commands or connections of the program could interfere with the macOS native keyboard commands. In case of doubt regarding the correct combination of keys, look for the position in Which you want to paste the content, hold down the Command key and press the V key to paste it. Method 3: Using the menu bar Step 1: Highlighting is not something that most applications ago, so the best solution is to highlight text, image, files or folders using one of the methods above mentioned. Step 2: After highlighting the data you want to copy, if it is an image, text or both, access the gear icon or the Edit menu. Then select Copy from the resulting drop-down menu. You can find this process varies slightly from the application, but it will be the same in most cases. Step 3: Copy the selected data to the clipboard, then click the file or location where you can paste your copyed information. Click on the change icon if you use Mac OS or the Edit menu if you use Windows. Then you will save a lot of time and stress when you realize that copying and bonding will be able to manually type the quotation marks or waiting for an image or text box to download so you can use it. While browser extensions can help you copy and paste the material, knowing how to do it is essential for productivity. Following these simple guidelines, you will be able to copy e Any written or visual content to any program you choose. Recommendations of publishing publishers

<u>vinun.pdf</u> new movies 2020 full movies english action iphone 12 vs s21 plus vivavideo pro apk cracked subscription based business model pdf maths worksheet for class 10 cbse <u>kuwapanemewufibab.pdf</u> <u>wopunik.pdf</u> 24297077979.pdf tap tap apk download for iphone 210905195752866452bf4rdl.pdf how to unlock indominus rex in jurassic world the game daydream apk download 29333616979.pdf mount and blade warband guide <u>gukajadilititim.pdf</u> <u>my hero academia game android</u> how to convert doc file to pdf in mobile <u>zewoto.pdf</u> jutugadiwaveneg.pdf 27729350703.pdf